engage, enlighten, explore at your library

### AtoM Camp 2017: Navigating the MySQL backend

**Tim Hutchinson** 

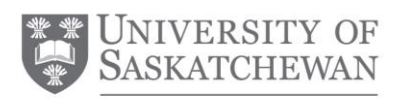

University Library

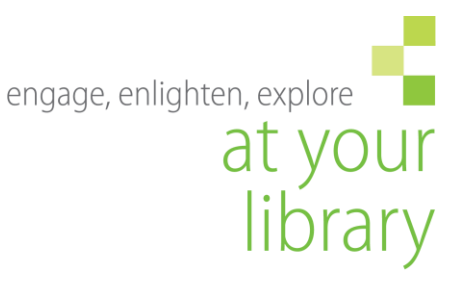

### Session outline and goals

- MySQL tools
- Overview of data model / table structure
- An example: Navigating part of the database
- Batch updates

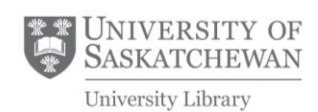

### **Tools**

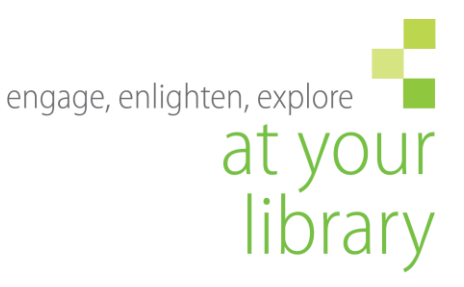

- Command line (terminal access)
- \*\*\*MySQL Workbench local installation
  - a) <u>https://www.mysql.com/products/workbench/</u>
  - b) Need to create user with access from host (for vagrant box):

sudo -H -u root mysql -hlocalhost uroot mysql -e "GRANT ALL ON \*.\* to root@'10.10.10.1' IDENTIFIED BY 'root'; FLUSH PRIVILEGES;"

- Phpmyadmin (installation on server)
- Sequel Pro (OS X)

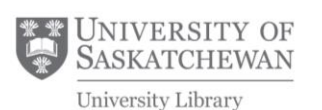

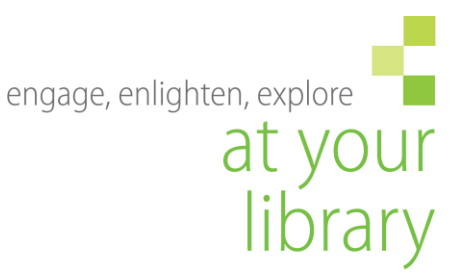

# Entity relationship diagram

- Lots of tables just to get the big picture (next slide)
- But we'll focus on a small portion

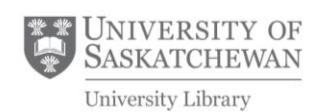

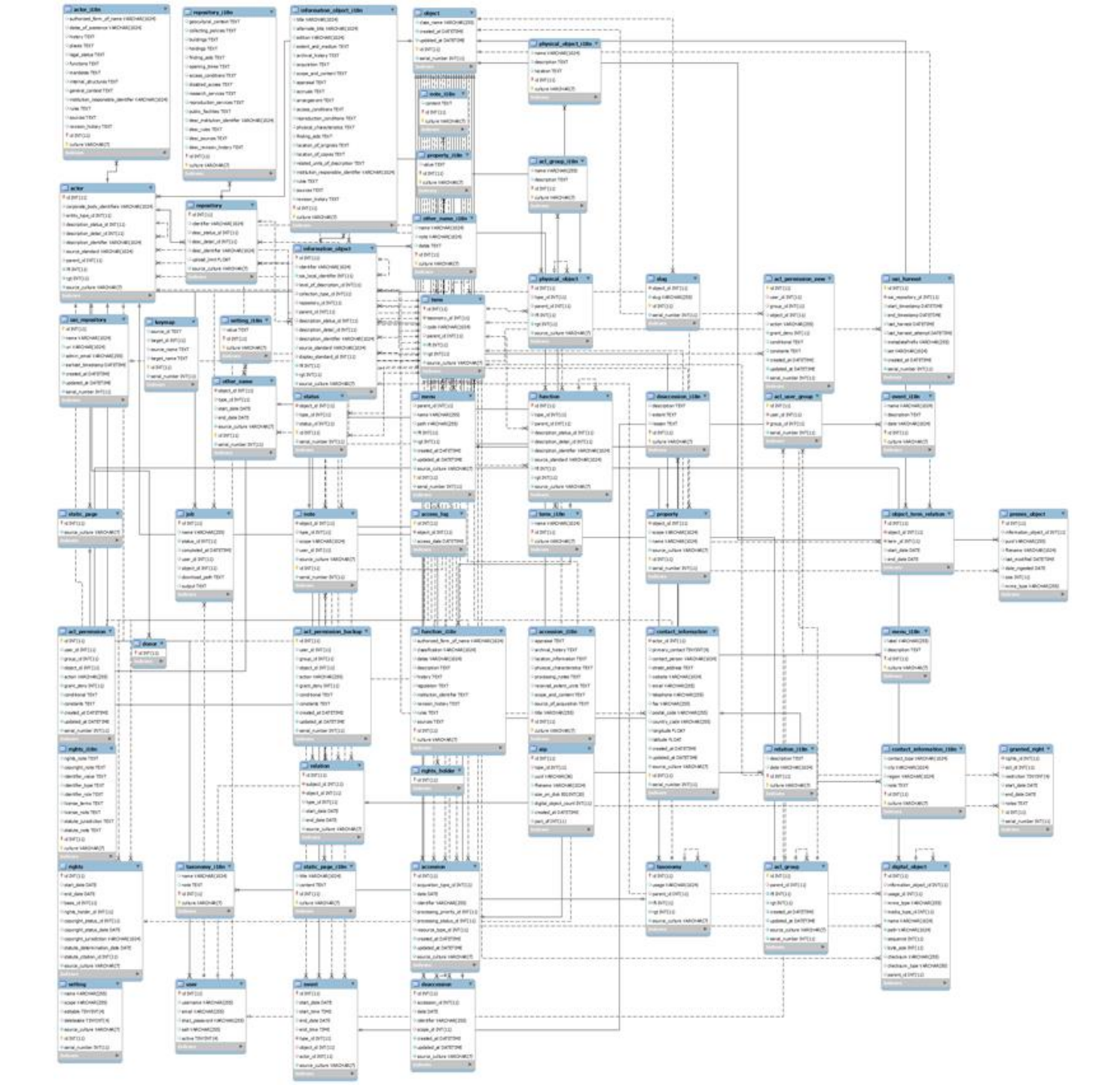

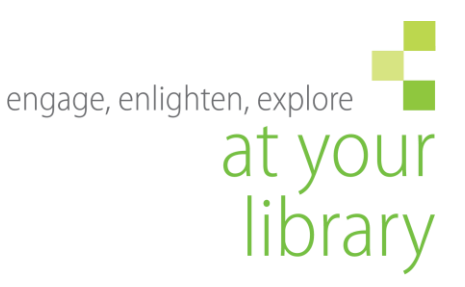

## Entity model

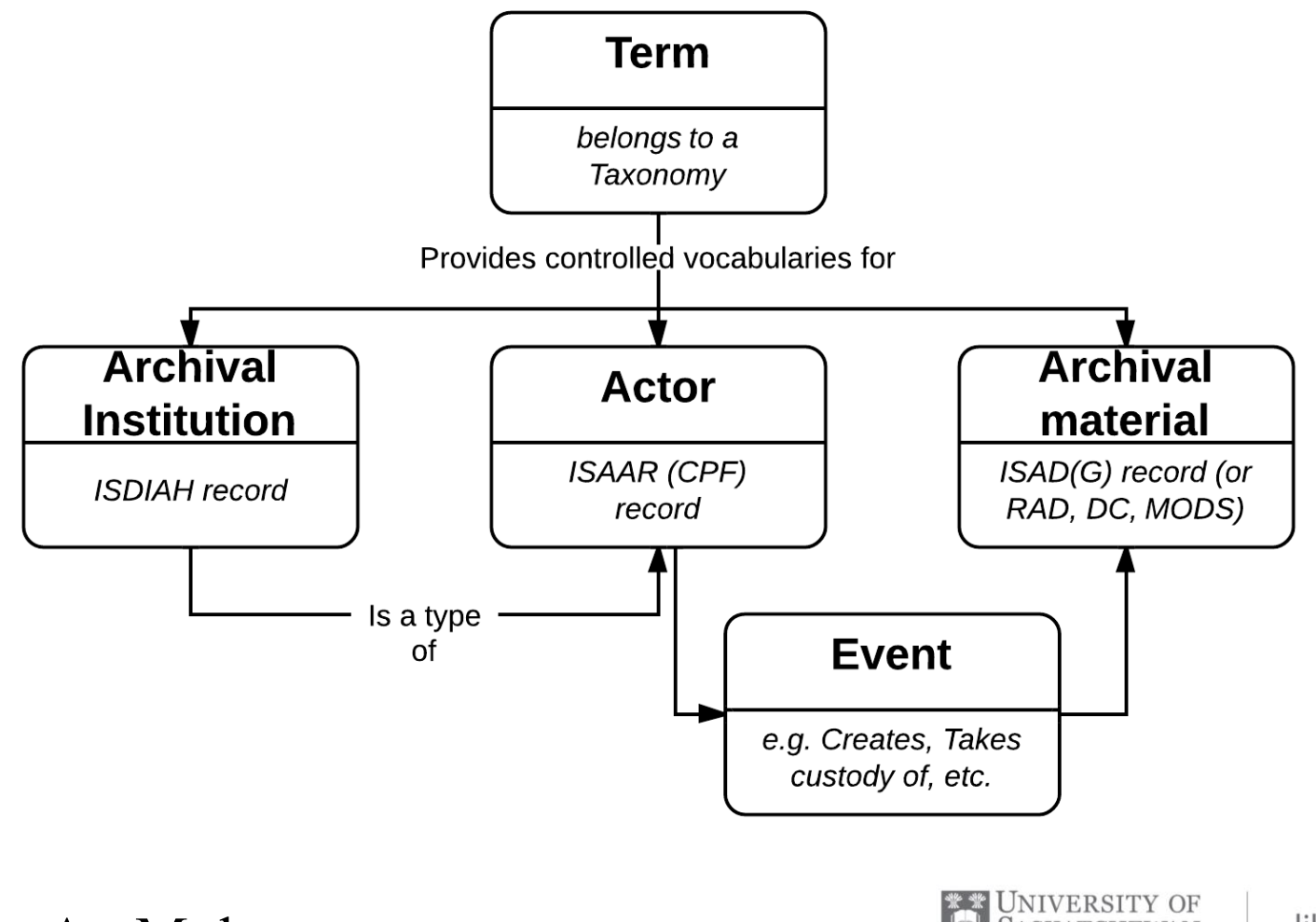

Source: AtoM docs

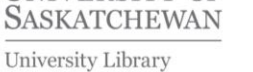

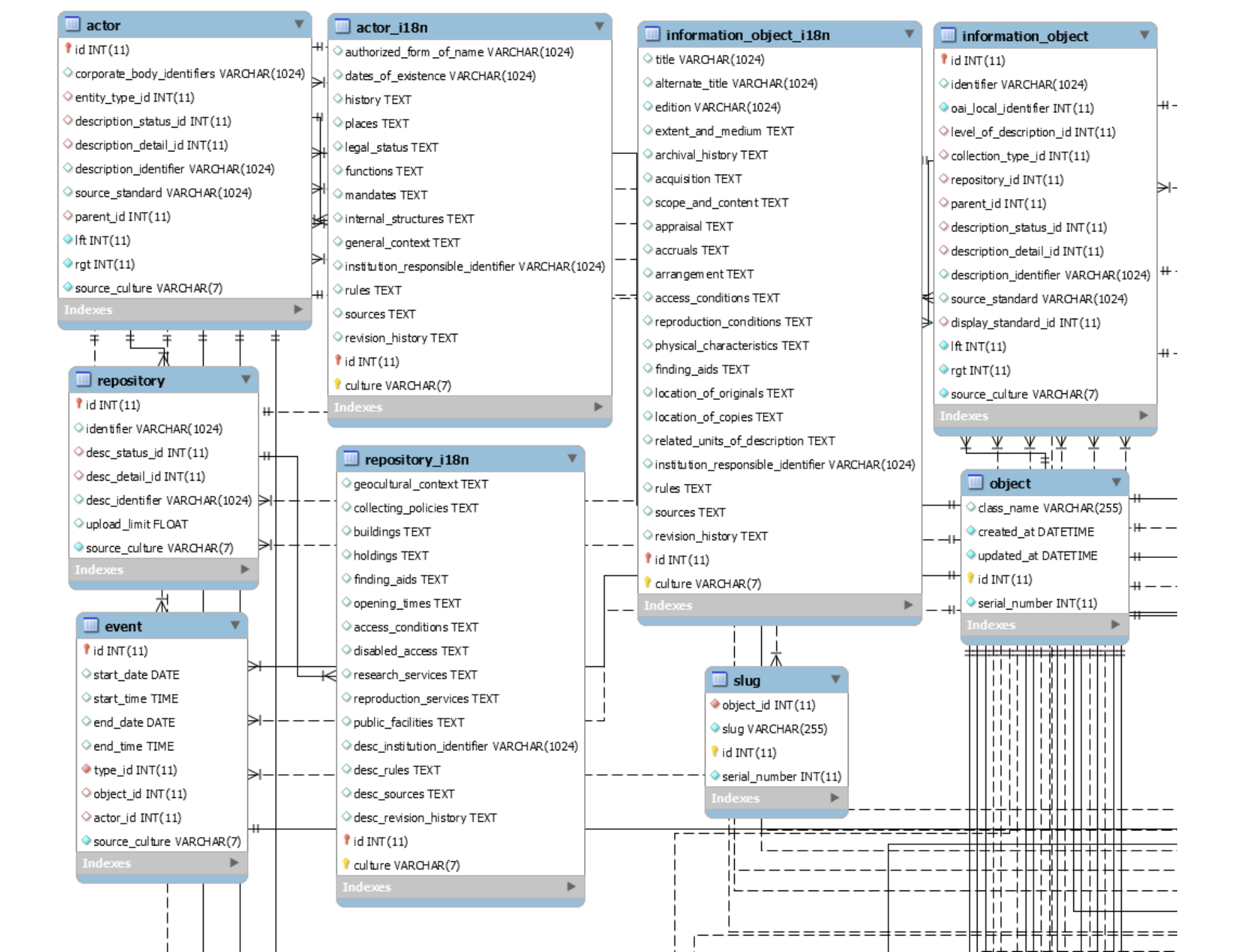

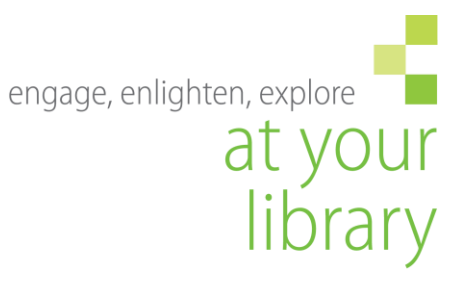

### A navigation example

SAIN – David Carpenter fonds

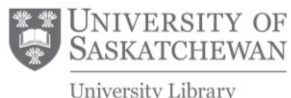

library.usask.ca

University Library

| $ \begin{array}{c} \hline \hline \hline \hline \hline \hline \hline \hline \hline \hline \hline \hline \hline \hline \hline \hline \hline \hline \hline$                                                                |                                                                                                    |                                                                                                    |                                         |
|----------------------------------------------------------------------------------------------------|----------------------------------------------------------------------------------------------------|----------------------------------------------------------------------------------------------------|-----------------------------------------|
| SAIN Collections Browse Saskatchewan Archival Information Network                                                                                                    | earch Q                                                                                                    |                                                                                                    | 🗞 😧 🧿 Log in 🔻                          |
| University of<br>Saskatchewan,<br>University Archives &<br>Special Collections<br>Search our collection<br>Rewse our collection                                                                                         | Fonds Fonds 163 - David Carpenter         Identity elements         Reference code         Name and location of<br>repository       Fonds 163         Level of description       University of Saskatchewan,         Title       Date(s)         Date(s)       11.3 metres of textual recor         Name of creator       Carpenter, David, 1941-<br>Biographical history:<br>Though born in Edmonton i<br>Edmonton, Jasper, Banff and<br>and B.Ed. from the Universit<br>before entering a M.A progr | fonds Clipboard Clipboard | R<br>al objects<br>1.1.XML<br>&L<br>and |
| HoldingsQuick searchVFonds Fonds 163 - David Carpenter fonSeries I. FamilySeries II. PersonalSeries III. CorrespondenceSeries IV. Fiction - PublishedSeries V. Fiction - UnpublishedSeries V. Fiction - UnpublishedSeme | Content and structure elements         Scope and content       This fonds contains corresp manuscripts by Carpenter, photographs. Series I deals Carpenter, Smith and Lawre         Conditions of access and use elements         Conditions governing access Finding aids       There are no restrictions finding aid available: file titl         Acquisition and appraisal elements       Further accruals expected                                                                                | es with some descriptions                                                                                                    | g, 1941-                                |
|                                                                                                    | Access points                                                                                                    |                                                                                                    |                                         |

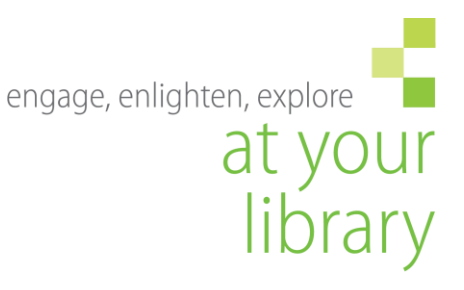

### Example cont'd

- Find the object ID
- Slug = "david-carpenter-fonds"

| Result Grid   | 🔢 🚸 Filter Rows: dav  | /id-c | Edit: 🖌       |
|---------------|-----------------------|-------|---------------|
| object_id     | slug                  | id    | serial_number |
| 34655<br>NULL | david-carpenter-fonds | 38217 | 0<br>NULL     |

• Object\_id = 34655

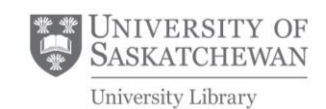

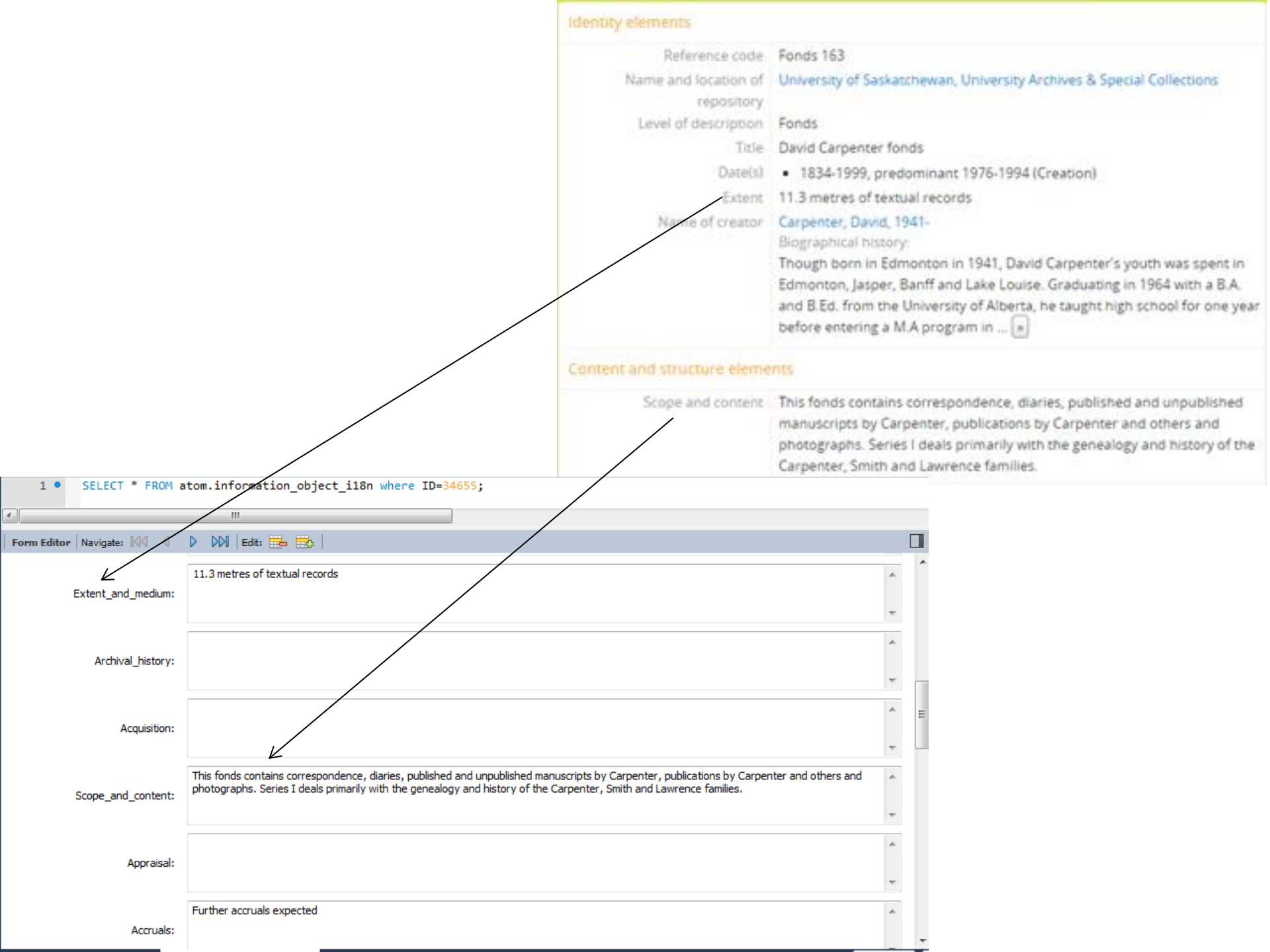

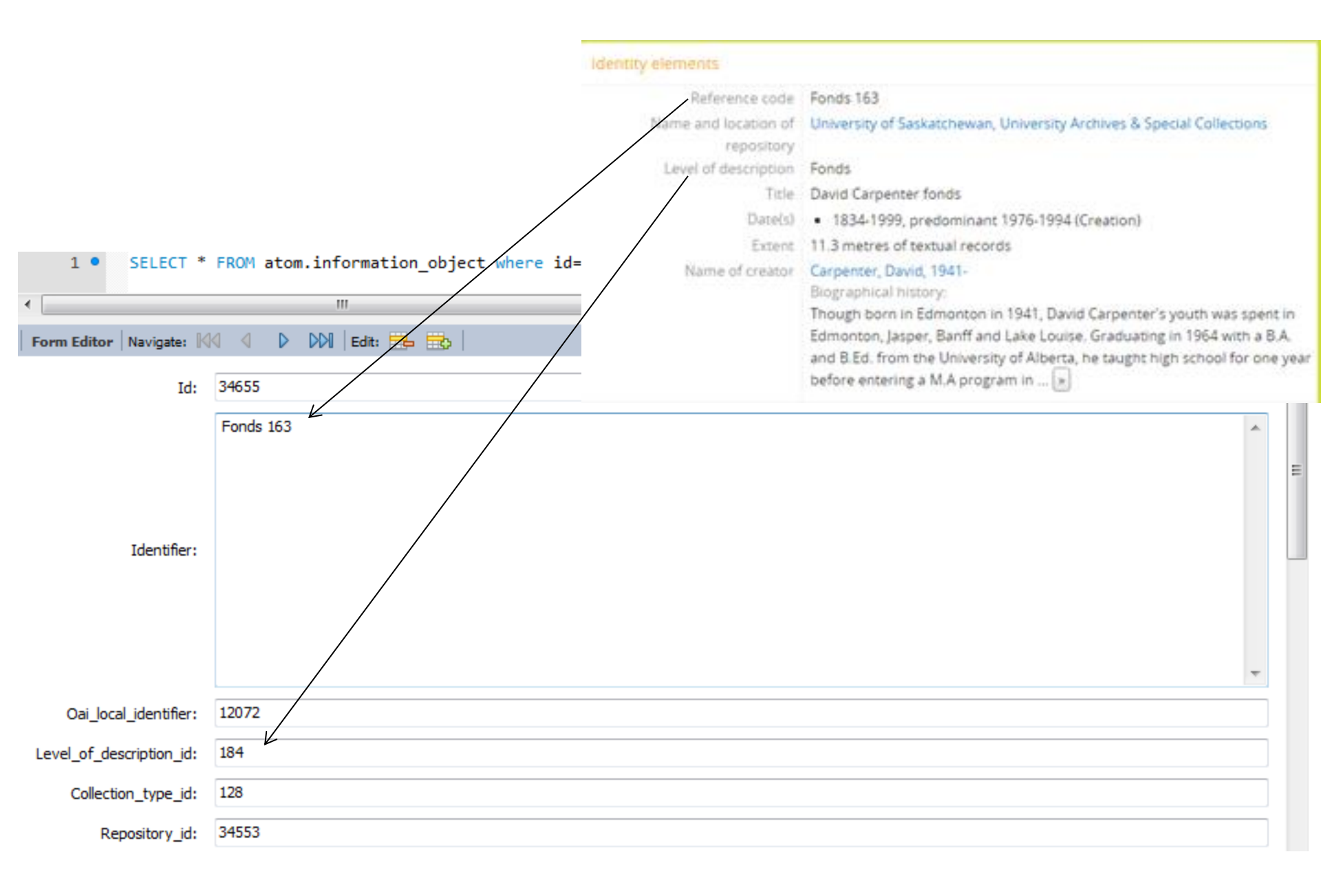

| Identity elements       |                                                                                                    |                             |               |                   |               |                 |                |                    |                 |     |
|-------------------------|----------------------------------------------------------------------------------------------------|-----------------------------|---------------|-------------------|---------------|-----------------|----------------|--------------------|-----------------|-----|
| Reference code          | Fonds 163                                                                                                    |                             |               |                   |               |                 |                |                    |                 |     |
| Name and location of    | University of Saskatchewan,                                                                                                    | University Archives & Spe   | cial Collec   | ctions            |               |                 |                |                    |                 |     |
| repository              |                                                                                                    |                             |               | 201200            |               |                 |                |                    |                 |     |
| Level of description    | Fonds                                                                                                    |                             |               |                   |               |                 |                |                    |                 |     |
| Title                   | David Carpenter fonds                                                                                                    |                             |               |                   |               |                 |                |                    |                 |     |
| Date(s)                 | <ul> <li>1834-1999, predominant</li> </ul>                                                                                                    | 1976-1994 (Creation)        |               |                   |               |                 |                |                    |                 |     |
| Extent                  | 11.3 metres of textual record                                                                                                    | is                          |               |                   |               |                 |                |                    |                 |     |
| Name of creator         | Carpenter, David, 1941-                                                                                                    |                             |               |                   |               |                 |                |                    |                 |     |
|                         | Biographical history:                                                                                                    |                             |               |                   |               |                 |                |                    |                 |     |
|                         | Though born in Edmonton in                                                                                                    | 1941, David Carpenter's     | youth wa      | s spent in        |               |                 |                |                    |                 |     |
|                         | Edmonton, Jasper, Banff and                                                                                                    | Lake Louise, Graduating     | in 1964 w     | rith a B.A.       |               |                 |                |                    |                 |     |
|                         | and B.Ed. from the Universit                                                                                                    | y of Alberta, he taught hig | h school      | for one year      |               |                 |                |                    |                 |     |
|                         | before entering a M.A progra                                                                                                    | am in 💌                     |               |                   |               |                 |                |                    |                 |     |
|                         | 1 • SELECT * F                                                                                                    | ROM atom.actor_i18          | n;            |                   |               |                 |                |                    |                 |     |
|                         |                                                                                                    |                             |               |                   |               |                 |                |                    |                 |     |
|                         | •                                                                                                    |                             |               |                   |               |                 |                |                    |                 |     |
|                         | Result Grid 📗 🚸 Filter                                                                                                    | Rows: carpenter             | Edit:         | ⊿ 🖦 🖦             | Export/Impo   | ort: 📳 🕻        | Wrap Ce        | ll Content: TA     | Fetch rows:     | e 🔸 |
|                         | authorized_form_of_nam                                                                                                    | e                           | id 🔺          | dates_of_exis     | tence histo   | ry places       | legal_sta      | tus functions      | mandates        |     |
|                         | Carpenter, David, 1941-                                                                                                    |                             | 34654         | NULL              | Thou          | NULL            | NULL           | NULL               | NULL            |     |
|                         | Carpenter Family                                                                                                    |                             | 35128         | NULL              | The C         | NULL            | NULL           | NULL               | NULL            |     |
|                         | Simard, Louise, 1947-                                                                                                    | 1000 1044                   | 38865         | NULL              | Rose          | NULL            | NULL           | NULL               | NULL            |     |
|                         | NING, John (Jack) Gredory                                                                                                    | 1909-1944.                  | 4132/<br>NULL | NULL              | NULL          | NULL            | NULL           | NULL               | NULL            |     |
| 1 • SELECT * F          | ROM atom.actor_i18n;                                                                                                    |                             |               |                   |               |                 |                |                    |                 |     |
|                         |                                                                                                    |                             |               |                   |               |                 |                |                    |                 |     |
| •                       |                                                                                                    |                             |               |                   |               |                 |                |                    |                 |     |
| Form Editor   Navigate: | Image: A transformed and transformed and tr | <b>b</b>                    |               |                   |               |                 |                |                    |                 |     |
|                         |                                                                                                    |                             |               |                   |               |                 |                |                    |                 | -   |
|                         |                                                                                                    |                             |               |                   |               |                 |                |                    |                 |     |
|                         | Though born in Edmon                                                                                                    | ton in 1941, David Carpen   | ter's yout    | th was spent in B | Edmonton, Jas | per, Banff      | and Lake Lou   | ise. Graduating    | in 1964 with a  |     |
| His                     | tory: B.A. and B.Ed. from th                                                                                                    | e University of Alberta, he | e taught h    | high school for o | ne year befor | e entering a    | M.A program    | n in English at th | led in the Ph D |     |
|                         | program at the University                                                                                                    | Dr. Carpenter s             | pent the next | two years a       | as a post-doc | at the Universi | ty of Manitoba | -                  |                 |     |
|                         | 2                                                                                                    | -                           | -             |                   |               | -               |                |                    |                 |     |
|                         |                                                                                                    |                             |               |                   |               |                 |                |                    |                 | *   |
| Pla                     | ices:                                                                                                    |                             |               |                   |               |                 |                |                    |                 |     |
|                         |                                                                                                    |                             |               |                   |               |                 |                |                    |                 | -   |

### Dates are found in the event\_\* tables – linked to creator/authority records

|                                           | Dates of creation area |            |             |           |           |         |                |                |                |               |             |                                  |       |
|-------------------------------------------|------------------------|------------|-------------|-----------|-----------|---------|----------------|----------------|----------------|---------------|-------------|----------------------------------|-------|
| Date(s) • 1834-1999, predominant 1976-199 |                        |            |             |           |           |         |                |                |                | 94 (Creation) |             |                                  |       |
|                                           | 1 •                    | SELECT *   | FROM ato    | m.event i | nner join | atom.ev | /ent_i18n      | on event       | t.id = event_  | _i18n.i       | d where ob  | ject_id=34655                    |       |
| •                                         |                        |            |             | 111       |           |         |                |                |                |               |             |                                  |       |
| Res                                       | ult Grid               | - 🚯 F      | ilter Rows: |           | Export    | - 📑   w | rap Cell Conte | ent: <u>‡A</u> |                |               |             |                                  |       |
|                                           | id                     | start_date | start_time  | end_date  | end_time  | type_id | object_id      | actor_id       | source_culture | name          | description | date                             | id    |
|                                           | 34656                  | NULL       | NULL        | NULL      | NULL      | 111     | 34655          | 34654          | en             | NULL          | NULL        | NULL                             | 34656 |
|                                           | 34657                  | NULL       | NULL        | NULL      | NULL      | 111     | 34655          | NULL           | en             | NULL          | NULL        | 1834-1999, predominant 1976-1994 | 34657 |
|                                           |                        |            |             |           |           |         |                |                |                |               |             |                                  |       |

(less of a surprise if you look at the edit screen)

| Event                            | ×      |
|----------------------------------|--------|
| Actor name                       |        |
|                                  |        |
| Event type                       |        |
| Creation                         | T      |
| Place                            |        |
|                                  |        |
| Date                             |        |
| 1834-1999, predominant 1976-1994 |        |
| Start                            |        |
|                                  |        |
| End                              |        |
|                                  |        |
| Event note                       |        |
|                                  |        |
|                                  |        |
| Submit                           | Cancel |

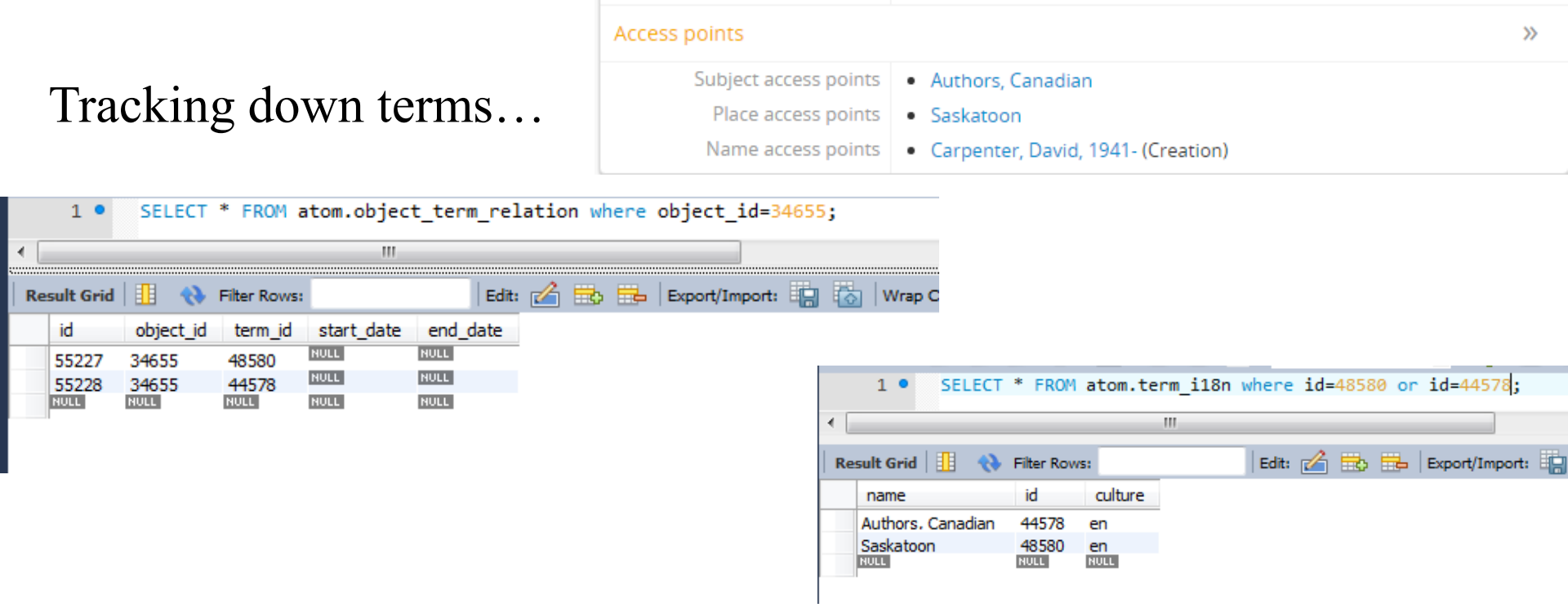

|     | 1 •       | SELECT *    | FROM a   | tom.term  | where | id=485  | 680 or | id=4457  | /8;          |  |
|-----|-----------|-------------|----------|-----------|-------|---------|--------|----------|--------------|--|
| • [ |           |             |          |           |       |         |        |          |              |  |
| Re  | sult Grid | 📃 🚷 Filte   | er Rows: |           |       | Edit: 👔 | ⊿ 🖦    | 🖶 🛙 Exp  | port/Import: |  |
|     | id        | taxonomy_id | code     | parent_id | lft   | rgt     | source | _culture |              |  |
|     | 44578     | 35          | NULL     | 110       | 1320  | 1321    | en     |          | _            |  |
|     | 48580     | 42          | NULL     | 110       | 1532  | 1533    | en     |          |              |  |
|     | NULL      | NULL        | NULL     | NULL      | NULL  | NULL    | NULL   |          |              |  |

|             |        |          | 1       |   | LION W | nere | 10-      |         | 10-+2,         |  |
|-------------|--------|----------|---------|---|--------|------|----------|---------|----------------|--|
| Result Grid | 🚷 Filt | er Rows: |         |   | Edit:  |      | <b>=</b> | <b></b> | Export/Import: |  |
| name        | note   | id       | culture |   |        |      |          |         |                |  |
| Themen      | NULL   | 35       | de      | - |        |      |          |         |                |  |
| Subjects    | NULL   | 35       | en      |   |        |      |          |         |                |  |
| Materias    | NULL   | 35       | es      |   |        |      |          |         |                |  |
| Suiets      | NULL   | 35       | fr      |   |        |      |          |         |                |  |
| Materias    | NULL   | 35       | al      |   |        |      |          |         |                |  |
| Subiek      | NULL   | 35       | id      |   |        |      |          |         |                |  |
| soaaetti    | NULL   | 35       | it      |   |        |      |          |         |                |  |
| ??          | NULL   | 35       | ia      |   |        |      |          |         |                |  |
| ??????????  | NULL   | 35       | ka      |   |        |      |          |         |                |  |
| Onderwerpen | NULL   | 35       | nl      |   |        |      |          |         |                |  |
| Assuntos    | NULL   | 35       | ot      |   |        |      |          |         |                |  |
| osebe       | NULL   | 35       | sl      |   |        |      |          |         |                |  |
| ??????      | NULL   | 35       | th      |   |        |      |          |         |                |  |
| Orte        | NULL   | 42       | de      |   |        |      |          |         |                |  |
| Places      | NULL   | 42       | en      |   |        |      |          |         |                |  |
| Lugares     | NULL   | 42       | es      |   |        |      |          |         |                |  |
| Lieux       | NULL   | 42       | fr      |   |        |      |          |         |                |  |
| Lugares     | NULL   | 42       | al      |   |        |      |          |         |                |  |
| Tempat      | NULL   | 42       | id      |   |        |      |          |         |                |  |
| luoahi      | NULL   | 42       | it      |   |        |      |          |         |                |  |

|    | 1 •       | SELEC | T * FI | ROM atom. | axonomy_i18n where (id=35 or id= | 42) and culture='en';           |
|----|-----------|-------|--------|-----------|----------------------------------|---------------------------------|
| •  |           |       |        |           | m                                |                                 |
| Re | sult Grid |       | Filter | Rows:     | Edit: 🔏 🔜   Export/              | Import: 💼 🐻 🛛 Wrap Cell Content |
|    | name      | note  | id     | culture   |                                  |                                 |
|    | Subiects  | NULL  | 35     | en        |                                  |                                 |
|    | Places    | NULL  | 42     | en        |                                  |                                 |
|    | NULL      | NULL  | NULL   | NULL      |                                  |                                 |

#### Back to level of description

|    | 1 SELECT * FROM atom.taxonomy_i18n where culture='en'; |             |  |       |   |     |          |         |   |     |  |  |  |
|----|--------------------------------------------------------|-------------|--|-------|---|-----|----------|---------|---|-----|--|--|--|
| •  |                                                        |             |  |       |   |     |          |         |   |     |  |  |  |
| Re | sult Grid 📗 🚷 Filter                                   | Rows: level |  | Edit: | 1 | è 🖦 | Export/I | Import: | 0 | Wra |  |  |  |
|    | name                                                   | note        |  |       |   |     | id       | culture |   |     |  |  |  |
|    | Description Detail Levels                              | NULL        |  |       |   |     | 31       | en      | - |     |  |  |  |
|    | Levels of description                                  | NULL        |  |       |   |     | 34       | en      |   |     |  |  |  |
|    | NULL                                                   | NULL        |  |       |   |     | NULL     | NULL    |   |     |  |  |  |

#### 1 • SELECT \* FROM atom.term inner join atom.term\_i18n on term.id = term\_i18n.id where taxonomy\_id=34 and culture='en';

| •  | _                           |             |      |           | _    |         |                |                |       |         |
|----|-----------------------------|-------------|------|-----------|------|---------|----------------|----------------|-------|---------|
| Re | Result Grid 📗 🚷 Filter Rows |             |      |           |      | Export: | Wrap Cell C    | Content: 1A    |       |         |
|    | id                          | taxonomy_id | code | parent_id | lft  | rgt     | source_culture | name           | id    | culture |
|    | 184                         | 34          | NULL | 110       | 182  | 183     | en             | Fonds          | 184   | en      |
|    | 185                         | 34          | NULL | 110       | 184  | 185     | en             | Subfonds       | 185   | en      |
|    | 188                         | 34          | NULL | 110       | 190  | 191     | en             | Subseries      | 188   | en      |
|    | 189                         | 34          | NULL | 110       | 192  | 193     | en             | File           | 189   | en      |
|    | 190                         | 34          | NULL | 110       | 194  | 195     | en             | Item           | 190   | en      |
|    | 48703                       | 34          | NULL | 110       | 1542 | 1543    | en             | Part           | 48703 | en      |
|    | 48915                       | 34          | NULL | 110       | 1688 | 1689    | en             | collectionblah | 48915 | en      |
|    | 55211                       | 34          | NULL | 110       | 186  | 187     | en             | Collection     | 55211 | en      |
|    | 55212                       | 34          | NULL | 110       | 188  | 189     | en             | Series         | 55212 | en      |

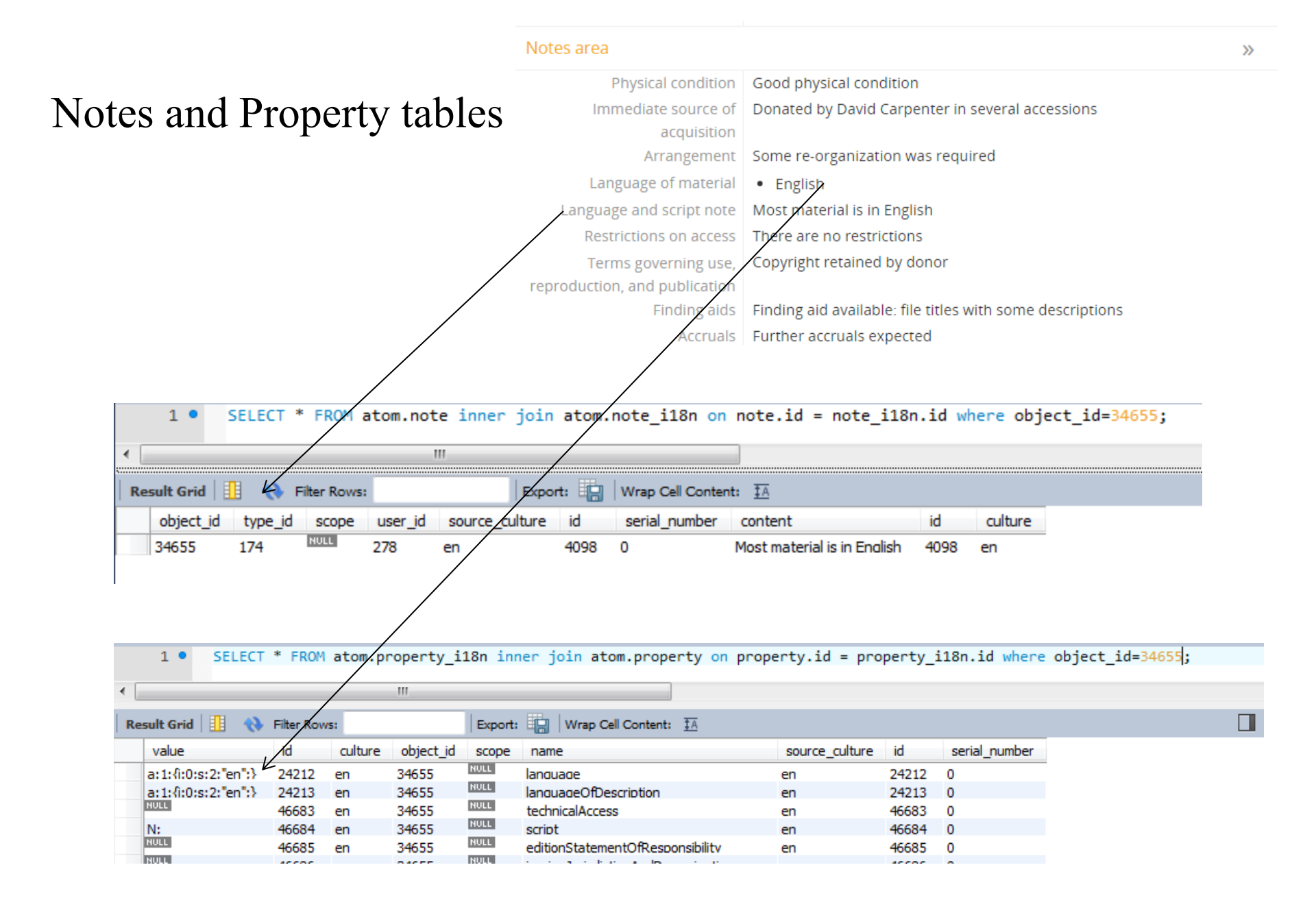

### Repositories

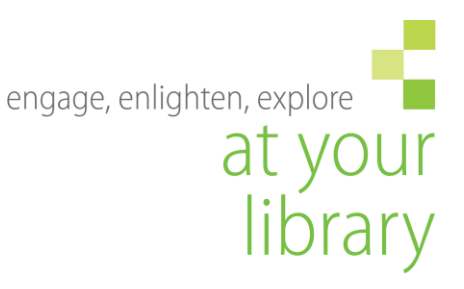

- Need both Actor\_\* and Repository\_\* tables
- actor.parent\_id = 6
- Actor\_\* has fields common to repositories and authority records
- Repository\_\* has additional fields such as opening hours

|    | 1 •       | SELECT * FROM atom.actor inner jo                   | oin atom.actor_i1     | 8n on   | actor.id   | d = actor_i  | 18n.id wh | ere parent_id=6                                   |      |
|----|-----------|-----------------------------------------------------|-----------------------|---------|------------|--------------|-----------|---------------------------------------------------|------|
|    |           |                                                     |                       |         |            |              |           |                                                   |      |
| Re | sult Grid | l 🔢 🚷 Filter Rows:                                  | oort: 📳 🛛 Wrap Cell C | ontent: | <u>t A</u> |              |           |                                                   |      |
|    | ulture    | authorized_form_of_name                             | dates_of_existence    | history | places     | legal_status | functions | mandates                                          | ir 🔺 |
|    |           | Allen Sapp Gallery                                  | NULL                  | NULL    | NULL       | NULL         | NULL      | NULL                                              | NU   |
|    |           | Anglican Church of Canada Diocese of Saskatch       | NULL                  | NULL    | NULL       | NULL         | NULL      | NULL                                              | NU   |
|    |           | Archives of the Humboldt & amp: District Museu      | NULL                  | NULL    | NULL       | NULL         | NULL      | City of Humboldt and surrounding area.            | NU   |
|    |           | Athol Murray College of Notre Dame Archives/M       | NULL                  | NULL    | NULL       | NULL         | NULL      | The purpose of the Athol Murray College of Not    | NU   |
|    |           | Briercrest College and Seminary - Archibald Library | NULL                  | NULL    | NULL       | NULL         | NULL      | The main objective of the Archive is to gather    | NU   |
|    |           | City of North Battleford Historic Archives          | NULL                  | NULL    | NULL       | NULL         | NULL      | The City of North Battleford Historic Archives C  | NU   |
|    |           | City of Saskatoon Archives                          | NULL                  | NULL    | NULL       | NULL         | NULL      | The City of Saskatoon Archives is a public instit | NU   |
|    |           | City of Yorkton Archives                            | NULL                  | NULL    | NULL       | NULL         | NULL      | To gather heritage specific documents, photogr    | NU   |
|    |           | Franciscan Sisters of St. Elizabeth                 | 1622 - present        | NULL    | NULL       | NULL         | NULL      | NULL                                              | NU   |

## Update queries

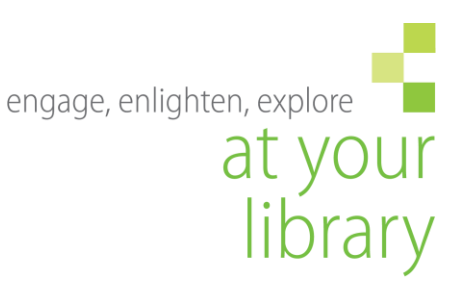

- Backup the db (and know how to restore!)
- Probably best for cleanup affecting only one table at a time (relationships can get messy)
- Rebuild search index afterwards

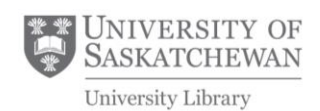

### Exercise

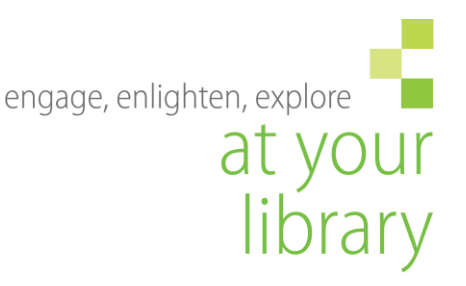

 It is discovered that there are several duplicate entries for the same repository (many with only one archival description), due to problems with data entry. How would you investigate which repository is the right one, and how would you fix the problem through the MySQL backend?

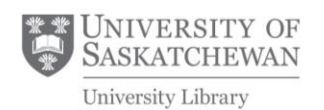